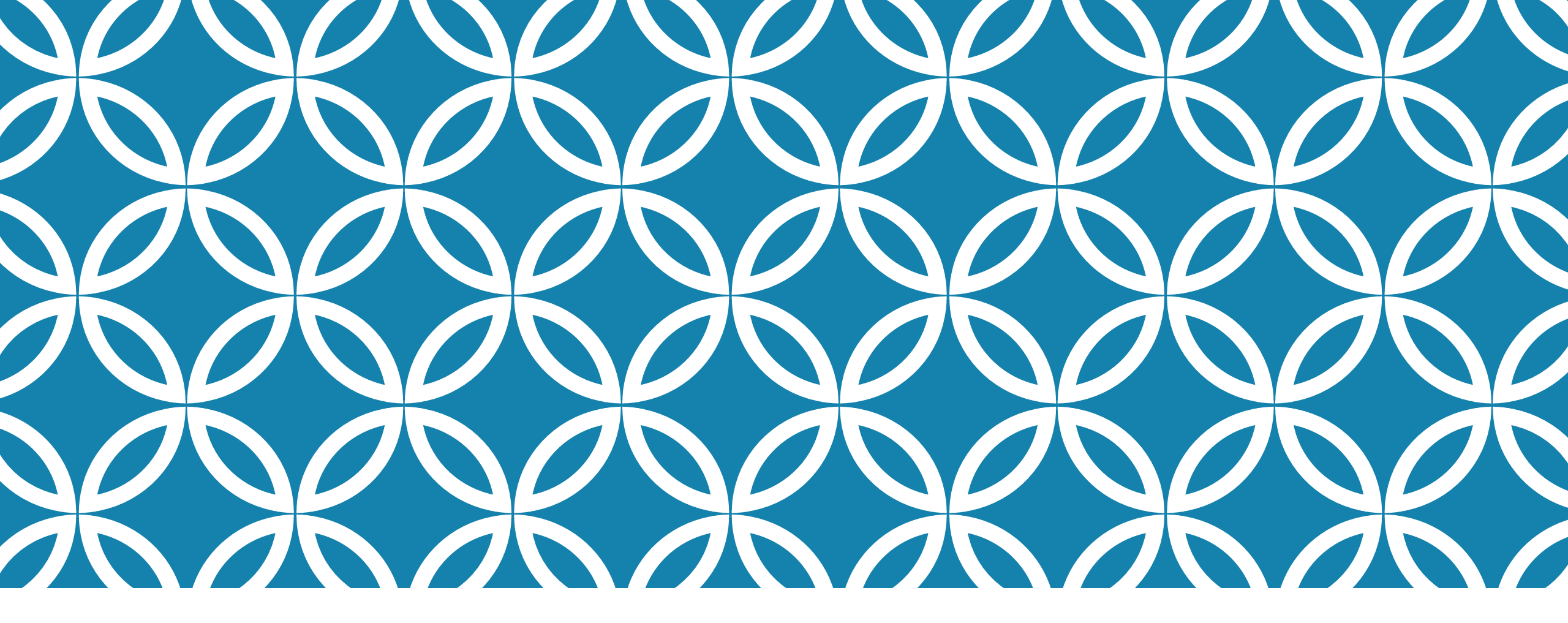

### DÉFINIR ET RETIRER LE STATUT DE COORDONNATEUR.TRICE DU PLAN D'INTERVENTION

GUIDE D'UTILISATION DE LA PLATEFORME NUMÉRIQUE PLAN D'INTERVENTION - CSSDM

Sophie Desjardins

CP adaptation scolaire institutionnel, Services éducatifs Centre de services scolaire de Montréal

> Version mise à jour : 2023.03.22

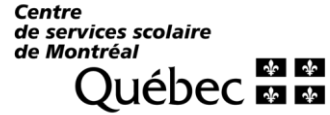

 La personne qui crée un plan d'intervention, ou qui duplique un plan d'intervention, est toujours nommée coordonnatrice par défaut. Cette personne a les droits pour modifier le PI.

Les membres de la direction sont toujours inscrits comme coordonnateurs par défaut.

Le.la coordonnateur.trice est toujours identifié.e par une couronne.

Coordonnateur(s) du plan d'intervention

Vous pouvez nommer d'autres coordonnateur.trice.s.

#### <u>Choix 1:</u>

• Cliquer sur le rectangle dans lequel il est écrit « Non » sous la colonne « Définir comme coordonnateur ».

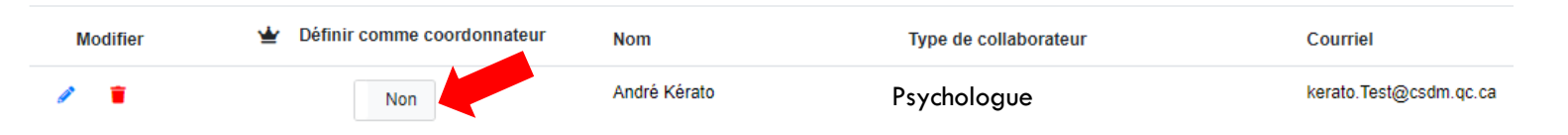

• Lorsque le rectangle apparaît en bleu et que la mention « Oui » s'affiche, la personne est officiellement coordonnatrice du PI. De plus, une couronne apparaît à gauche de son nom.

| Collaborateurs du plan d'intervention A                                      |                               |                |                       |                        |  |  |  |
|------------------------------------------------------------------------------|-------------------------------|----------------|-----------------------|------------------------|--|--|--|
| Prénom et nom Ajouter  Attribution de questionnaires et envois par courriels |                               |                |                       |                        |  |  |  |
|                                                                              |                               |                |                       |                        |  |  |  |
| Modifier                                                                     | 👻 Définir comme coordonnateur | Nom            | Type de collaborateur | Courriel               |  |  |  |
| / •                                                                          | Oui                           | 🛨 André Kérato | Direction             | kerato.Test@csdm.qc.ca |  |  |  |

3

#### <u>Choix 2 :</u>

• Cliquer sur le crayon bleu.

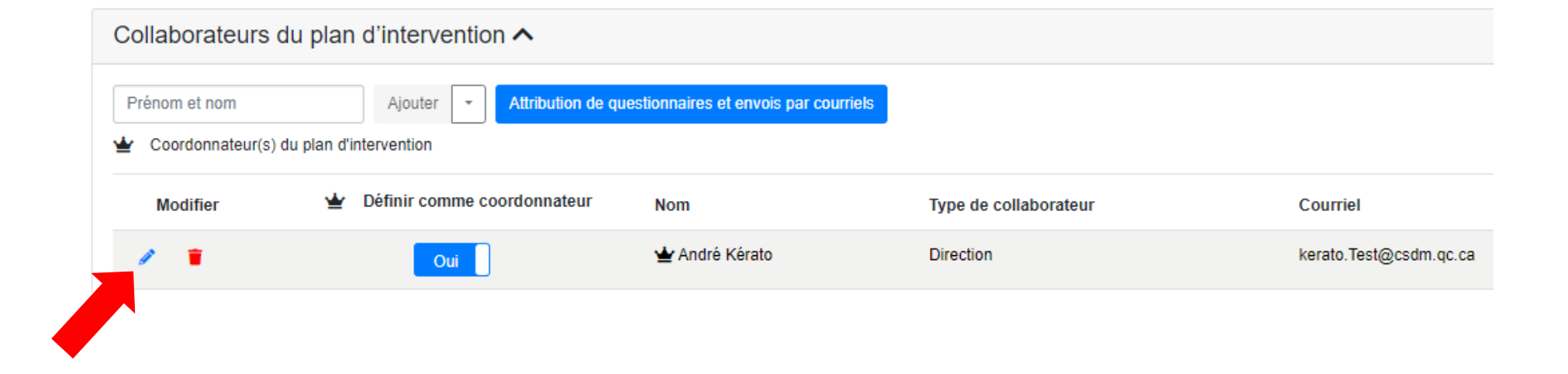

 Cliquer sur la case « Définir le collaborateur comme coordonnateur du PI ».

• Cliquer sur « Enregistrer ».

| Prénom                                                                 |             |
|------------------------------------------------------------------------|-------------|
| Marie-Pierre                                                           |             |
| Nom                                                                    |             |
| Courchesne                                                             |             |
| Courriel                                                               |             |
| courchesnemp@csdm.qc.ca                                                |             |
| Type de<br>collaborateur                                               |             |
| Psychoéducateur ~                                                      |             |
| Précision                                                              |             |
| Définir le collaborateur comme coordonnateur<br>du plan d'intervention |             |
| Supprimer le collaborateur                                             | Enregistrer |

### **RETIRER LE STATUT DE COORDONNATEUR.TRICE**

• Vous pouvez retirer le statut de coordonnateur à une personne.

#### <u>Choix 1 :</u>

 Cliquer sur le rectangle bleu dans lequel il est écrit « Oui » sous la colonne « Définir comme coordonnateur ».

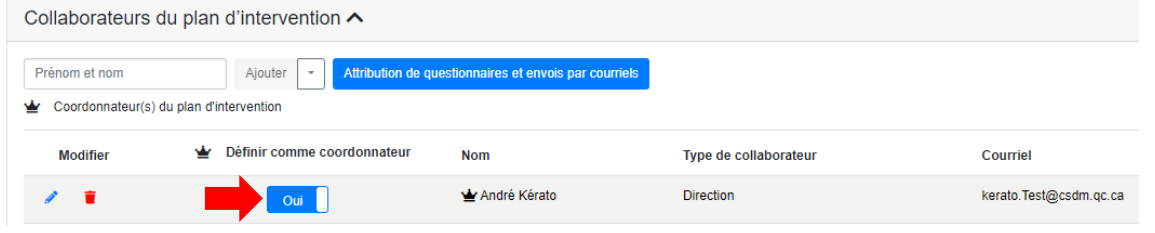

 Lorsqu'un rectangle blanc dans lequel il est écrit « Non » s'affiche, ceci vous indique que la personne n'est plus coordonnatrice du Pl. De plus, aucune couronne ne sera placée à gauche de son nom.

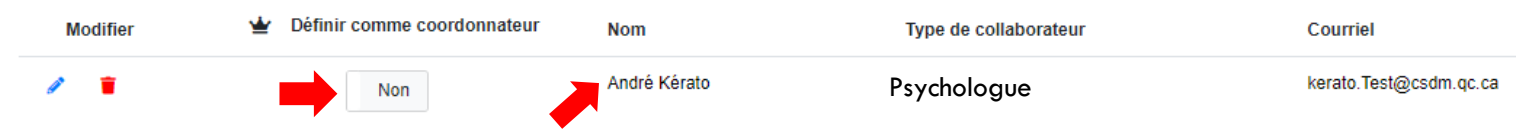

### **RETIRER LE STATUT DE COORDONNATEUR**

#### <u>Choix 2 :</u>

• Cliquer sur le crayon bleu.

| Modifier | 🛓 Définir comme coordonnateur                                  | Nom                                       | Type de collaborateur | Courriel               |
|----------|----------------------------------------------------------------|-------------------------------------------|-----------------------|------------------------|
| / =      | Oui                                                            | 🛨 André Kérato                            | Direction             | kerato.Test@csdm.qc.ca |
|          | Ajouts et modi                                                 | fications                                 | ×                     |                        |
|          | Prénom                                                         |                                           |                       |                        |
|          | Andre                                                          |                                           |                       |                        |
| r        | Kérato                                                         |                                           |                       |                        |
| 1.       | Courriel<br>kerato.Test@csdm.qc.ca<br>Type de<br>collaborateur |                                           |                       |                        |
|          |                                                                |                                           |                       |                        |
|          | Psychologue                                                    | ~                                         |                       |                        |
|          | Précision                                                      |                                           |                       |                        |
|          | ☑ Définir le colla<br>du plan d'interve                        | aborateur comme coordonnateur<br>ention 🛓 |                       |                        |
|          |                                                                | collaboratour                             |                       | 7                      |

- Cliquer dans la case « Définir le collaborateur comme coordonnateur du Pl ». Le crochet bleu disparaîtra.
- Cliquer sur « Enregistrer ».

### **RAFRAICHIR VOS DROITS**

Lorsque vos droits sont modifiés (exemples : ajout comme collaborateur.trice ou coordonnateur.trice, etc.), il se pourrait qu'ils ne vous soient pas accordés sur-lechamp. Voici ce que vous devez faire :

- Cliquer sur l'onglet « Plan d'intervention ».
- Cliquer sur « Rafraichir mes droits ».

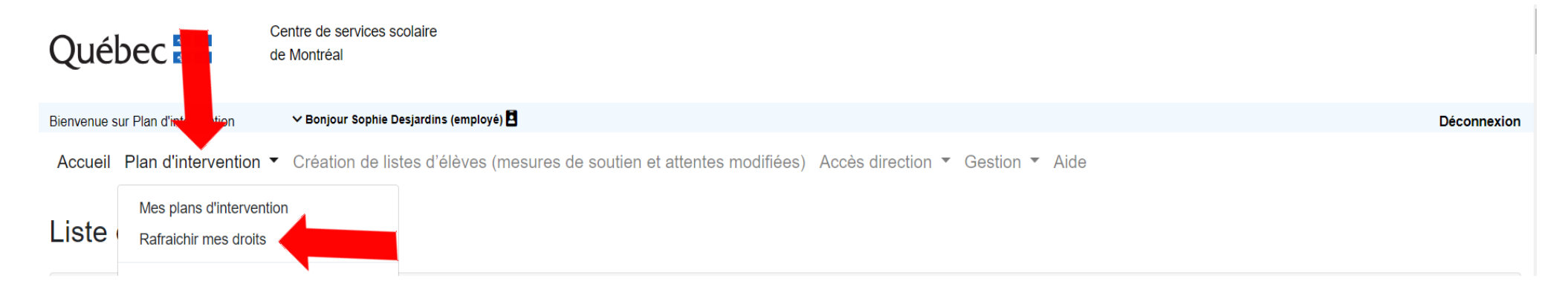